### 

# 3. Инструкция по эксплуатации программного обеспечения LOC 2700 (RU.AECФ.30003-01):

1 ОСНОВНЫЕ ХАРАКТЕРИСТИКИ

Программное обеспечение LOC 2700 (RU.AECФ.30003-01) является программным блоком автоматизированных систем управления курсового радио-маяка LOC 2700 (далее по тексту ¬– радиомаяк). Программное обеспечение LOC 2700 (RU.AECФ.30003-01) выполняет следующие задачи:

• включение, отключение, переключение комплектов радиомаяка в местном и дистанционном режимах;

• автоматический переход на резервный комплект и/или отключение, в случае аварийного состояния параметров радиомаяка;

• отображение состояния радиомаяка и его модулей локально, на экранах АДУ и МАРМ;

• передача информации об изменениях состояний радиомаяка в систему логгирования на АДУ;

авторизацию и аутентификацию пользователей системы;

• отображение состояний и управление системами жизнеобеспечения контейнера.

Общие сведения ПО компонентов входящих в состав программного обеспечения LOC 2700 (RU.AECФ.30003-01) описаны в соответствующих документах:

– Инструкция по эксплуатации программное обеспечение шкафа АДУ RCE 2700 (RU.AECФ.30000-01).

– Инструкция по эксплуатации программное обеспечение MAPM MWS 2700 (RU.AECФ.30002-01).

В тексте приняты следующие сокращения:

1к, 2к – первый комплект, второй комплект;

AC – сеть электропитания переменного тока 220В, 50 Гц, для шкафа радиомаяка может меняться в пределах, указанных в таблице 1.1;

DC – шина питания постоянного тока +24B;

АБ – аккумуляторная батарея;

АДУ – аппаратура дистанционного управления;

АМ - амплитудная модуляция;

АМУ – антенно-мачтовое устройство;

АФР – амплитудно-фазовое распределение;

АЦП – аналого-цифровой преобразователь;

БЧ – боковые частоты;

ВПП – взлетно-посадочная полоса;

ВС – воздушное судно;

ДН – диаграмма направленности;

ДУ – дистанционное управление;

## 

- ЗИП запасные части, инструменты и принадлежности; ИКАО-Международная организация гражданской авиации; KAM – коэффициент АМ; КДП – командно-диспетчерский пункт; KKP карта контрольных режимов; KHH – коэффициент несогласованности нагрузки; КСВн – коэффициент стоячей волны по напряжению; ЛП летная проверка; \_ MAPM мобильное автоматизированное рабочее место; МУ \_ местное управление; НБЧ – несущая и боковые частоты; HO направленный ответвитель; \_ 03У оперативное запоминающее устройство; ОКО – программа обобщенного контроля объектов; ПИ панель информации; \_ ΠК персональный компьютер; \_ ПКАМ парциальный коэффициент амплитудной модуляции; ПО программное обеспечение; \_ ПРД – передатчик; РГМ – разность глубин модуляции; PKO – программа расширенного контроля объекта (Loc); СГМ – сумма глубин модуляции; СЖО – системой жизнеобеспечения; СЛ \_ самолет-лаборатория; CO сигнал опознавания; \_ ТΚ технологическая карта; \_ TO техническое обслуживание; ТУ-ТС управление объектами и сигнализация объектов; УA \_ устройство автоматики; УΚ \_ узкий канал; УК1(2) устройство контроля 1 (2) комплекта; ФАР – фазированная антенная решетка; ШК широкий канал; \_ ЭД эксплуатационная документация; AC сеть электропитания переменного тока 220В, 50 Гц, для шкафа радиомаяка \_ может меняться в пределах, указанных в таблице 1.2; CF карта памяти Compact Flash; \_ DC шина питания шкафа постоянного тока +24В может меняться в пределах, указанных в таблице 1.2; DDS \_ микросхемы прямого синтеза; DSP – сигнальный процессор; FPGA программируемая логическая интегральная схема; GP \_ глиссадный радиомаяк;
- ICAO Международная организация гражданской авиации;

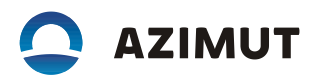

- ILS инструментальная система посадки;
- Loc курсовой радиомаяк;
- n количество элементов АМУ.
- RCE (Remote Control Equipment) аббревиатура, обозначает тип оборудования;
- UPS устройство бесперебойного питания.

#### 2 УКАЗАНИЯ ПО ЭКСПЛУАТАЦИИ

LOC 2700 может находиться в следующих состояниях:

- отключен,
- дежурный режим;
- рабочий режим.

LOC 2700 имеет два режима управления, переводящих его из дежурного режима в рабочий:

- местное управление (МУ),
- дистанционное управление (ДУ).

- Изменение режима управления производится нажатием кнопки «МУ/ДУ» на лицевой панели устройства автоматики.

- В режиме ДУ управление производится с помощью виртуальных кнопок АДУ или МАРМ. Данный режим является режимом автоматического функционирования LOC 2700.

#### 2.1 Режим местного управления

2.1.1 В режиме МУ управление радиомаяком производится с помощью кнопок на лицевой панели устройства автоматики и с помощью виртуальных кнопок в окне РКО Loc для пользователя с уровнем доступа не ниже «инженер». Управление системы автоматического контроля отключено. При включенном маяке индикация общего состояния в местном режиме всегда «Авария». Возможна конфигурация передающей части радиомаяка для пользователя с правами не ниже «инженер».

2.2 Режим дистанционного управления

2.2.1 Дистанционный режим предназначен для нормальной работы приемоответчика. В дистанционном режиме управления можно подключать MAPM к любой микроЭВМ. Это производится соединением с помощью пач-корда разъема «LAN» MAPM с одним из разъемов «МикроЭВМ 1», «Микро-ЭВМ 2» шкафа, для целей управления приемоответчиком. Подключение MAPM для целей считывания состояния может осуществляться к любой микроЭВМ, а для целей управления устройствами приемоответчика только к основной микроЭВМ.

2.2.2 В дистанционном режиме управление доступно только из окон АДУ (шкафа АДУ и МАРМ). Невозможна конфигурация передающей части радио-маяка.

2.3 В окне программы ОКО во вкладке «Оборудование» есть органы управления, которые позволяют производить:

– включение Loc (первый УК включается как основной, ПРД1 находится в горячем резерве),

– отключение рабочего режима Loc – переход в дежурный режим;

включение режима «Обслуживание» для исключения аварийной световой и звуковой сигнализации в период проведения ТО радиомаяка. Применяется индивидуально на данном рабочем месте.

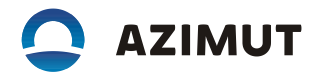

2.4 В окне программы ОКО во вкладке «ТУ-ТС» есть органы управления, которые позволяют производить:

смену основной микро ЭВМ;

- исключение каждой из микро ЭВМ из работы аппаратуры ДУ;

- запуск каждой из микро ЭВМ в работу аппаратуры ДУ.

2.5 Программа РКО запускается нажатием на названии «Loc» в закладке «Оборудование» (см. рисунок 2.1). В окне программы РКО есть органы управления, которые позволяют производить:

– включение 1-го комплекта Loc (все ПРД кроме ПРД1, УК1, УК2 включаются в работу, УК1 основной; ПРД1 в «горячий» резерв);

– включение 2-го комплекта Loc (все ПРД кроме ПРД1, УК1, УК2 включаются в работу, УК2 основной; ПРД1 в «горячий» резерв);

- переключение комплектов Loc в переключает только устройства контроля;

- отключение Loc - переход в дежурный режим.

В окне программы РКО есть также элементы индикации, позволяющие отображать состояние каналов связи с каждой микро-ЭВМ и состояние каждого комплекта.

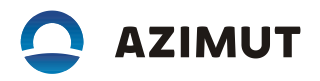

| 🔾 ОКО МАРМ          |                                                                                       |                                                      | X |  |  |  |
|---------------------|---------------------------------------------------------------------------------------|------------------------------------------------------|---|--|--|--|
| Сервис Ви           | д Настройки                                                                           |                                                      | × |  |  |  |
|                     |                                                                                       |                                                      | _ |  |  |  |
| Управление          | Оборудование ТУ-ТС                                                                    |                                                      |   |  |  |  |
| - ILS/2             | 27/                                                                                   | Вкл Откл 🗙 🖊                                         |   |  |  |  |
| Ð                   | Loc                                                                                   | вкл Откл ТУ-ТС < 🗙                                   |   |  |  |  |
| ÷                   | GP                                                                                    | вкл Откл > >> >>                                     |   |  |  |  |
|                     | DME/NL                                                                                | Вкл Откл > >> >>>                                    |   |  |  |  |
| 🕂 🛛 ILS/2           | 27C/                                                                                  | Вкл Откл Обслуживание 🗙                              |   |  |  |  |
| - Nav               |                                                                                       |                                                      |   |  |  |  |
| ÷                   | VOR                                                                                   | Вкл Откл > >> >>>                                    |   |  |  |  |
|                     | DME/N                                                                                 | вкл откл ту-тс < 💥 🗖                                 | ~ |  |  |  |
|                     |                                                                                       |                                                      |   |  |  |  |
| Дата Время          | Объект                                                                                | Событие                                              |   |  |  |  |
| 21-02-2019 13:20:05 | ILS/27/ -> Loc                                                                        | Откл                                                 |   |  |  |  |
| 21-02-2019 13:20:05 | ILS/27/ -> Loc                                                                        | Дежурный режим                                       |   |  |  |  |
| 21-02-2019 13:18:58 | ILS/2// -> Loc                                                                        | Норма                                                |   |  |  |  |
| 21-02-2019 13:17:58 | ILS/2// -> LOC                                                                        | 2// -> Loc Неизвестное состояние<br>/27/ -> Loc Вка1 |   |  |  |  |
| 21-02-2019 13:15:00 | 21-02-2019 13:15:00 система Пользователь admin отключил оповещение аварийной сигнализ |                                                      |   |  |  |  |
| 21-02-2019 12:26:43 | Nav -> DME/N -> Электропитание                                                        | Состояние Ухудшение                                  |   |  |  |  |
| Пользователь: admin |                                                                                       |                                                      |   |  |  |  |

Рисунок 2.1 – Окно программы ОКО

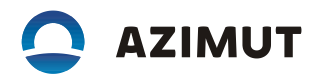

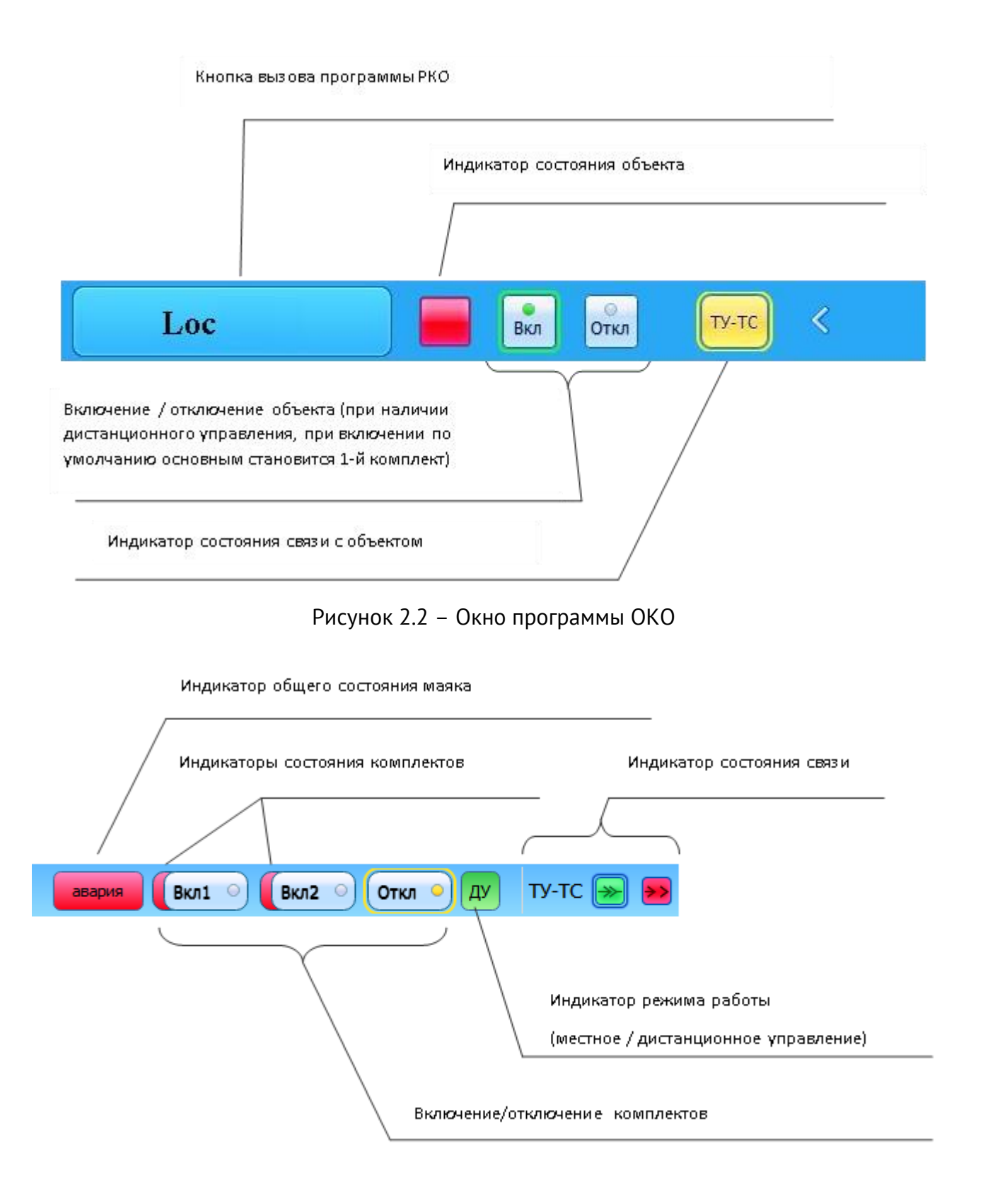

Рисунок 2.3 – Органы управления и индикации программы РКО

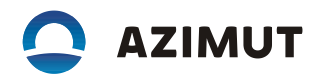

2.6 Отображение состояния радиомаяка

Индикаторы на данных панелях отображают общие состояния Loc. При работе в режиме дистанционного управления есть возможность дистанционного включения (при включении с помощью кнопки в обобщенном управлении по умолчанию включается основным первый комплект) и отключения. В окне программы РКО дополнительно есть индикатор режима работы (местный/дистанционный) и есть возможность выбора основного комплекта.

Состояние «Авария» радиомаяка остается после аварийного отключения и может быть сброшено подачей команды отключения радиомаяка или повторным включением.

При аварийном переключении/отключении радиомаяка в режиме ДУ причины, по которым это произошло, фиксируются в журнале статистики на ПК АДУ.

В том случае, если произошел отказ рабочего комплекта ПРД, и радиомаяк переключился на резервный комплект, имеется возможность извлечения вышедшего из строя ПРД при работающем резервном комплекте. Для включения основного комплекта в работу необходимо отключить ПРД и включить снова. При этом предыдущее состояние радиомаяка сбрасывается при подаче команды «Вкл» с МАРМ или АДУ.

Для запуска программы расширенного управления и контроля (РКО) радиомаяка Loc необходимо нажать виртуальную кнопку «Loc» на вкладке «Оборудование» окна программы ОКО.

В программе РКО доступны следующие вкладки (доступ к изменению параметров настроек радиомаяка зависит от уровня доступа пользователя):

- «Функциональная схема»;
- «Контроль и управление»;
- «Измеренные значения»;
- «Конфигурация».

#### 2.6.1 Вкладка «Функциональная схема»

Функциональные узлы в виде прямоугольников могут быть трех цветов: зеленый – устройство в норме; красный – устройство в аварии; серый – нет обмена с узлом – воспринимается как аварийное устройство при работе радиомаяка в режиме ДУ.

Из этого окна программы в режиме МУ можно отключать/включать выходные сигналы на каждом ПРД в отдельности. При отключении выходного сигнала на каком-либо ПРД рабочего комплекта радиомаяк переходит на резервный комплект ПРД. При обратном включении отключенного ПРД радиомаяк переходит обратно на рабочий комплект ПРД. Положение переключателей на выходах ПРД соответствует положению ВЧ-коммутаторов, расположенных на кроссплате секции Loc.

Окно системных событий, расположенное в нижней части, отображает дату и время события, связанного с радиомаяком (вызывается с помощью функциональной клавиши F10 или через меню «Окна»).

2.6.2 Вкладка «Конфигурация» (рисунок 2.5) позволяет:

– сохранить конфигурацию в файл на жесткий диск МАРМ, а также загрузить из файла и записать в радиомаяк;

– выполнить операции записи в память/чтение из памяти радиомаяка и микро-ЭВМ на разных уровнях, а именно:

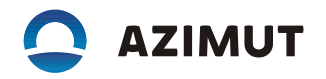

– (F2) загрузка параметров в устройства глиссадного радиомаяка, которые установлены во вкладках «Конфигурация»:

- «Основные настройки»;

- «Установки ПРД»;

«Установки контроля».

– (F4) сохранение конфигурации в энергонезависимую память маяка (в энергонезависимую память кросс-платы секции Loc);

— (F5) сохранение резервной копии конфигурации в файл на микро-ЭВМ, находящейся в режиме «Master»;

– (F6) восстановление конфигурации из резервной копии, ранее сохраненной в файл микро-ЭВМ, находящейся в режиме «Master» в устройства и в энергонезависимую память кросс-платы секции Loc;

в файл на МАРМ. При длительном нажатии открывается дополнительное меню.

Внимание! Загрузка конфигурации из резервной копии (клавиша F6) влечёт за собой полную замену информации в энергонезависимой памяти.

При изменении любого из параметров в закладке «Конфигурация» появляется индикатор (восклицательный знак на кнопке F2), означающий, что введённые параметры ещё не переданы в устройства маяка.

2.6.2.1 Вкладка «Конфигурация» – «Основные настройки». В этой закладке можно задать частоту УК с точностью 1кГц, разнос частот между УК и ШК с точностью 10Гц, смещение линии курса с точностью 0,01м, отклонение контроля смещения линии курса с точностью 0,01м, расстояние от торца до АМУ Loc, значение затухания ВЧ-тракта; задать код CO; режим, КАМ 1020 Гц, задать режим синхронизации с DME; потери в передающем кабеле; посмотреть количество элементов в АМУ Loc 12, 16 или 24, расстояние между антеннами АМУ Loc, разницу длин передающих кабелей, включение / отключение защиты ПРД.

Доступ к изменению параметров настроек радиомаяка зависит от уровня доступа пользователя.

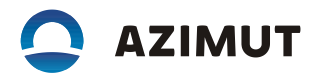

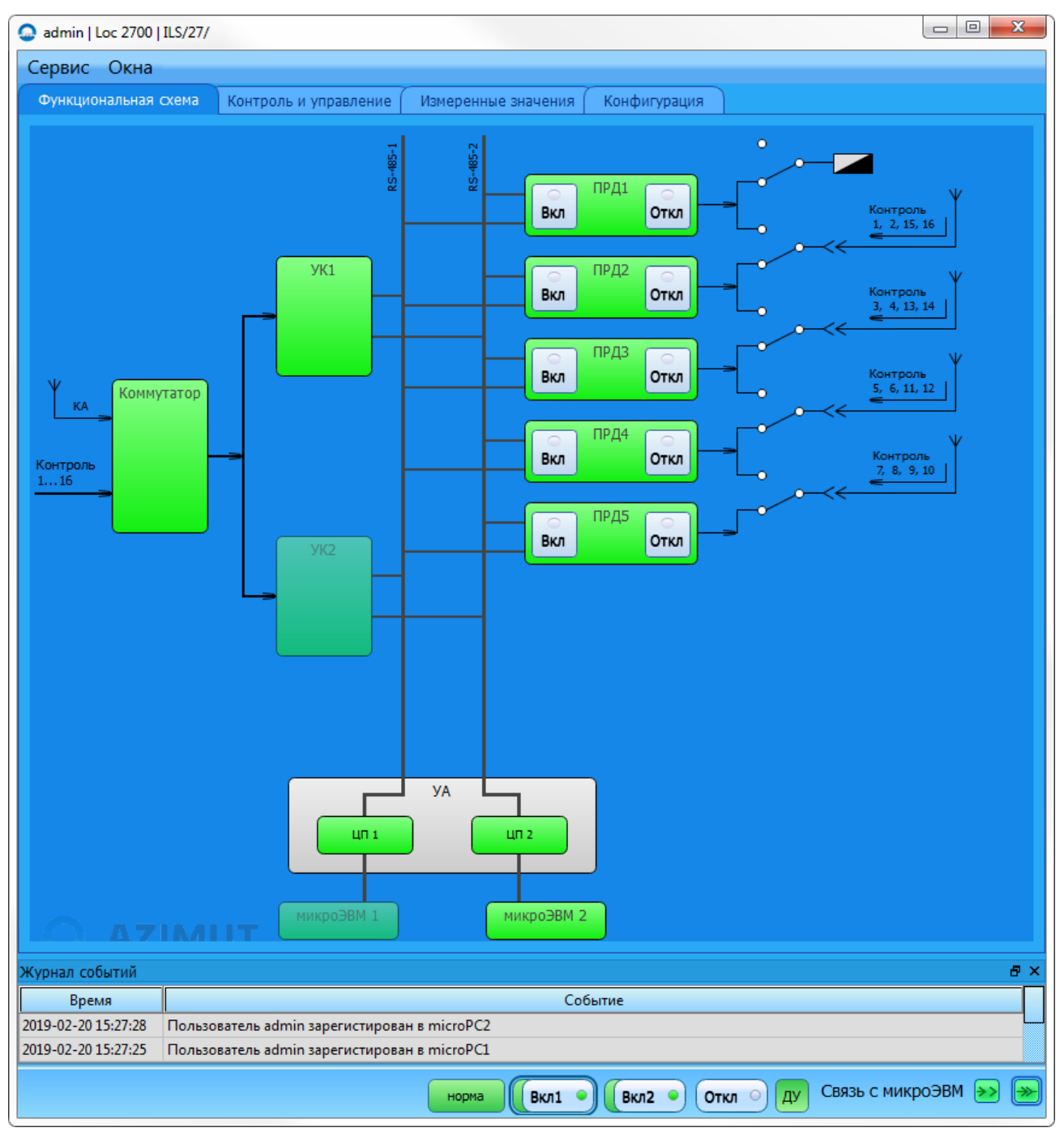

Рисунок 2.4 – Вкладка «Функциональная схема»

2.6.2.2 Вкладка «Конфигурация» – «Установки ПРД» (рисунок 2.6) содержит таблицу амплитудно-фазового распределения (АФР) по сигналам НБЧ, БЧ УК (ШК).

Таблица АФР имеет информационный характер. Допускается изменение параметров только в строке «P(отн.ед), мВт» задающих мощность сигналов НБЧ, БЧ УК (ШК) инженером во время проведения летной проверки. Суммарная мощность – P(Σ), мВт – в таблице АФР пересчитывается автоматически при изменении «P(отн.ед), мВт».

На вкладке есть возможность управлять включением/отключением составляющих (НБЧ/БЧ, УК/ШК) выходного сигнала.

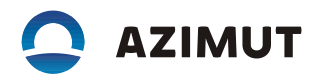

| ис Окна             |                            |                             |                               |                             |                           |                           |
|---------------------|----------------------------|-----------------------------|-------------------------------|-----------------------------|---------------------------|---------------------------|
| кциональная схена   | Контроль и управлени       | е Измеренные э              | ачения Конс                   | фигурация                   |                           |                           |
| ж                   | ×                          | 14<br>202                   | 8                             | 1                           | 5                         | 1                         |
| щий конфиг          |                            | 📄 Загрузить                 |                               | Сохранить                   | Cox                       | ранить как                |
| новные настройки    | Установки контроля         | Установки ПРД               | Калибровка УК                 | 1                           |                           |                           |
|                     | Частота:<br>Разнос частот: | 110,100 Мгц 0<br>6,00 кГц 0 | Расстояние мех<br>№ Ант Расст | кду элементами<br>гояние, м | (н) Длины переда<br>№ Ант | вющих кабелей<br>Длина, м |
| C                   | мещение линии курса:       | 0,00 м 🔅                    | 1                             | -17,32                      | 1                         | 17.84                     |
| клонение контроля с | мещения линки курса:       | 0,00 м 🔅                    | 2                             | -14,92                      | 2                         | 15.61                     |
| Элемент             | ов антенной решётки:       | 16 🔄                        | 3                             | -12,52                      | 3                         | 13.38                     |
|                     | 8ПП+LторецРМК:             | 2880,0 м 🔅                  | 4                             | -10,12                      | 4                         | 11.15                     |
|                     | Затухание ВЧ тракта:       | 26,80 дБ 🔅                  | 5                             | -7,72                       | 5                         | 6.69                      |
| Потери и            | в передающем кабеле:       | 0,000 дБ/м 🔅                | 6                             | -5,32                       | 6                         | 4.46                      |
|                     | Защита ПРД                 | включено 🚬                  | 7                             | -2,92                       | 7                         | 2.23                      |
|                     |                            |                             | 8                             | -0,82                       | 8                         | 0.00                      |
| игнал опознавания — |                            | 1                           | 9                             | 0,82                        | 9                         | 0.00                      |
| Кол:                | TAP                        |                             | 10                            | 2,92                        | 10                        | 2.23                      |
| Descourse           | u anna                     |                             | 11                            | 5,32                        | 11                        | 4.46                      |
| Режим;              | тморзе                     | <u> </u>                    | 12                            | 7,72                        | 12                        | 6.69                      |
| KAM:                | 6,0%                       | ÷                           | 13                            | 10,12                       | 13                        | 11.15                     |
| инхронизация с DME: | включено                   | <u> </u>                    | 14                            | 12,52                       | 14                        | 13.38                     |
|                     |                            |                             | 15                            | 14,92                       | 15                        | 15.61                     |
|                     |                            |                             | 16                            | 17,32                       | 16                        | 17.84                     |
| 2010                | <u> </u>                   |                             |                               |                             |                           |                           |
|                     |                            |                             |                               |                             |                           |                           |

Рисунок 2.5 – Вкладка «Конфигурация»

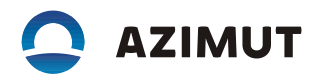

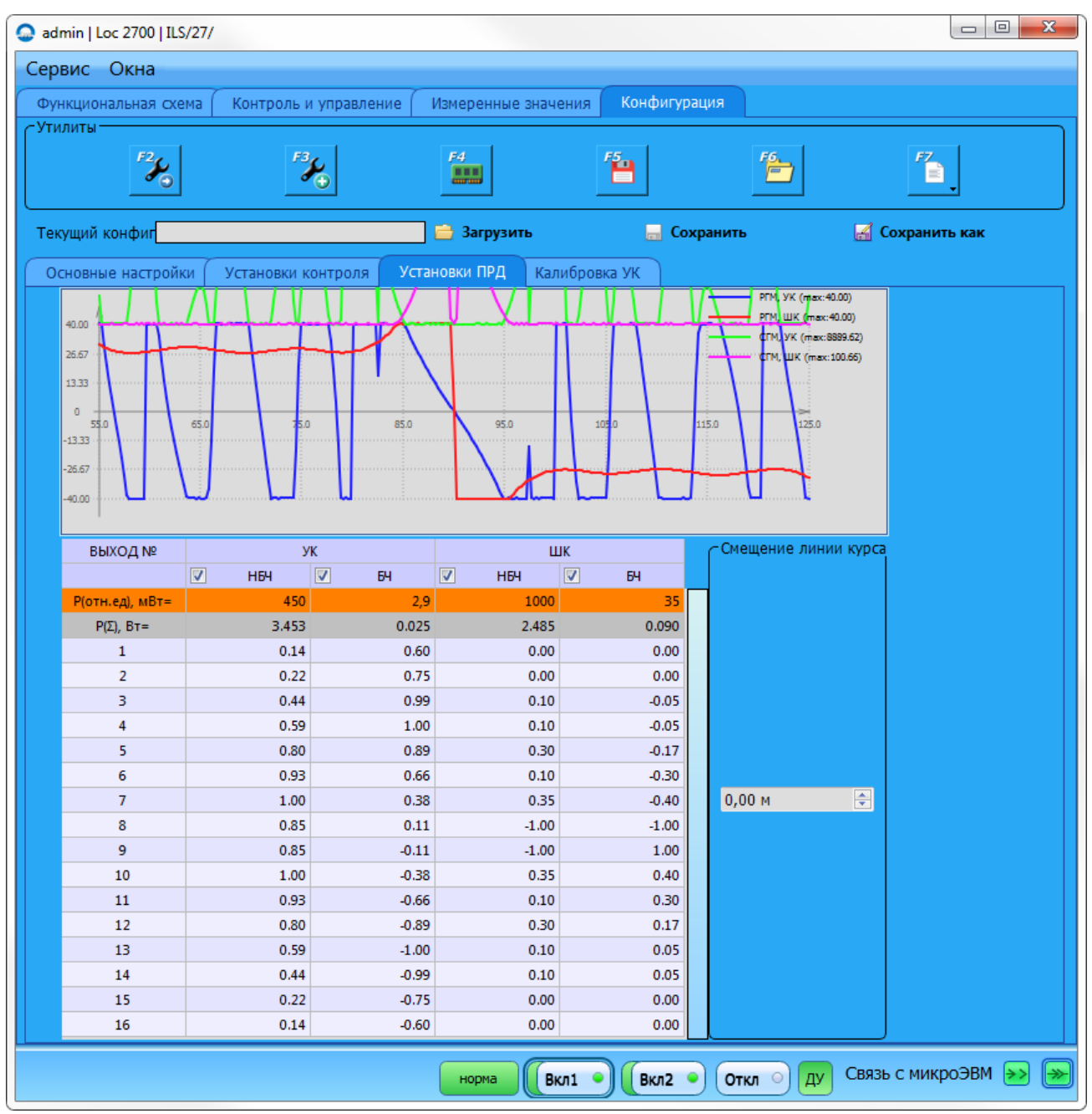

Рисунок 2.6 – Вкладка «Конфигурация» – «Установки ПРД»

2.6.2.3 Вкладка «Конфигурация» – «Установки контроля» (рисунок 2.7) предназначена для установки аварийных допусков по апертурному и выносному контролю, которые допускается изменять во время проведения летной проверки. Изменять значения допусков может пользователь с уровнем доступа инженер.

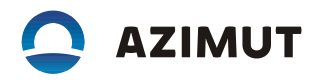

| 😞 admin   Loc 2700   ILS/27/             |                        |              |                               |
|------------------------------------------|------------------------|--------------|-------------------------------|
| Сервис Окна                              |                        |              |                               |
| Функциональная схема Контроль и управлен | ие Измеренные значения | Конфигурация |                               |
| Утилиты                                  | F4                     |              |                               |
| Текущий конфиг                           | 📄 Загрузить            | 🔚 Сохранить  | 🛃 Сохранить как               |
| Основные настройки Установки контроля    | Установки ПРД Калибров | ка УК        |                               |
| Апертурный                               |                        |              |                               |
| Чувств. к смещ.: 10,0 % 🔶                |                        | C            | Смещение линии курса: 5,0 м 🔄 |
| Δ УК/ШК: 10,0 дБ 🚔                       |                        |              | СГМ УК мин.: 36,0 % 🚔         |
| Уровень ВЧ мин.: 42,9 дБ 🚖               |                        |              | СГМ УК макс.: 44,0 % 崇        |
| Уровень ВЧ макс.: 63,5 дБ 🌻              |                        |              | СГМ ШК мин.: 36,0 % 🚔         |
| РГМ мин.: 16,00 % 🚖                      |                        |              | СГМ ШК макс.: 44,0 % 🚔        |
| Выносной контроль 1 отключен             |                        |              | <b></b>                       |
|                                          |                        |              | Мошность УК мин.: 0 мВт 🔗     |
| РГМ макс.: 0,00 % ♀                      |                        |              | Мощность УК макс.: О мВт 🗧    |
| СГМ мин.: 20,0 % 🚊                       |                        |              | Мощность ШК мин.: 0 мВт 🗦     |
| СГМ макс.: 20,0 % 🚔                      |                        |              | Мощность ШК макс.: О мВт 🚊    |
| Выносной контроль 2 включен              |                        |              | <u> </u>                      |
| выносной контроль 2                      |                        |              |                               |
| РГМ мин.: -1,00 % 🔶                      |                        |              | Мощность УК мин.: 10 мВт 🗦    |
| РГМ макс.: 1,00 % 🚖                      |                        |              | Мощность УК макс.: 50 мВт 崇   |
| СГМ мин.: 38,0 %                         |                        |              | Мощность ШК мин.: О мВт 🗦     |
| СГМ макс.: 42,0 % 🚔                      |                        |              | Мощность ШК макс.: 2 мВт 🚔    |
|                                          | норма Вкл1             | Вкл2 • Откл  | 🕥 ду Связь с микроЭВМ ⋗ 🔛     |

Рисунок 2.7 – Вкладка «Конфигурация» – «Установки контроля»

2.6.2.4 Вкладка «Конфигурация» – «Калибровка» (рисунок 2.8) позволяет откалибровать устройства контроля в автоматическом режиме. Данная операция доступна пользователю с уровнем доступа инженер. Выполнение калибровки устройств контроля допускается при условии исправности передающего тракта радиомаяка и соответствии ЭД. Выполняется после подтверждения номинальных параметров при проведении периодической летной проверки или замены УК из состава ЗИП.

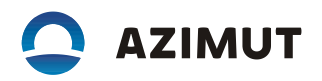

| admin   Loc 2700   ILS/27/   |                                    |                  |                      |
|------------------------------|------------------------------------|------------------|----------------------|
| Сервис Окна                  |                                    |                  |                      |
| Функциональная схема Контрол | ь и управление Измеренные значения | Конфигурация     |                      |
| УТИЛИТЫ                      | *                                  | <b>*</b>         | <b>~</b> .           |
| Текущий конфиг               | 📄 Загрузить                        | 🔜 Сохранить      | 🛃 Сохранить как      |
| Основные настройки Установки | и контроля Установки ПРД Калибров  | ка УК            |                      |
| Калибровка                   | Калибровка                         |                  |                      |
| Сброс амплитудной коррекции  | Сброс амплитудной коррекции        |                  |                      |
| Сброс фазовой коррекции      | Сброс фазовой коррекции            |                  |                      |
|                              |                                    |                  |                      |
|                              |                                    |                  |                      |
|                              |                                    |                  |                      |
|                              |                                    |                  |                      |
|                              |                                    |                  |                      |
|                              | норма                              | Вкл2 • Откл • ДУ | Связь с микроЭВМ 🍉 阙 |

Рисунок 2.8 – Вкладка «Конфигурация» – «Калибровка УК»

2.6.3 Вкладка «Измеренные значения» (рисунок 2.9) отображает измеренные амплитуды и фазы сигналов с контрольных кабелей АМУ Loc. Из полученных данных строятся графики РГМ, СГМ и диаграммы направленности АМУ Loc. Вкладка имеет информативный характер. Название столбцов «0», «90», «150» и «1020» соответствуют гармоникам спектра излучаемого радиомая-ком сигнала.

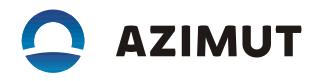

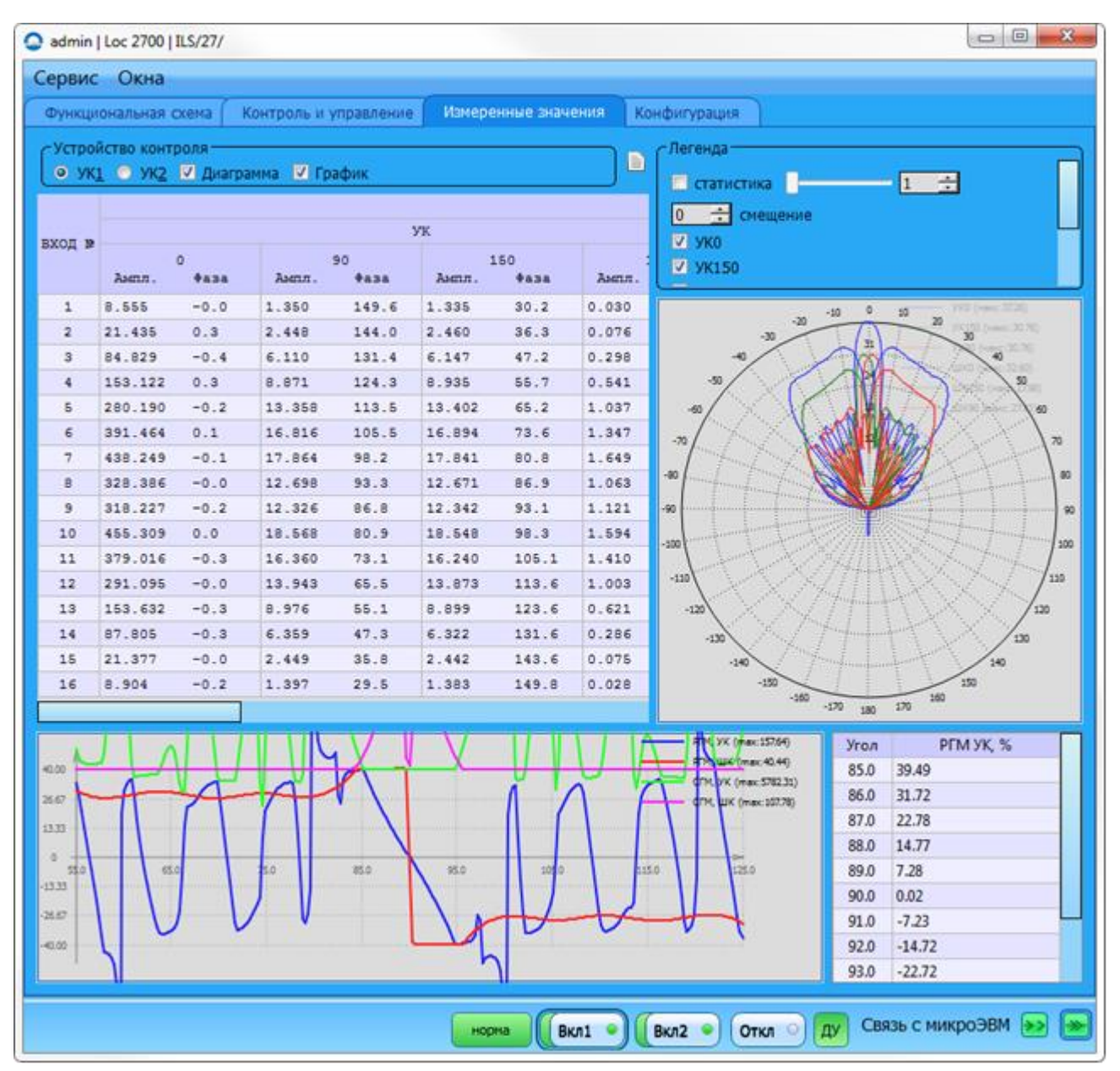

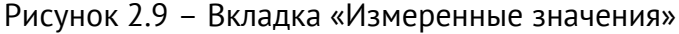

2.6.4 Вкладка «Контроль и управление» (рисунок 2.10) разделена на две части. Верхняя часть окна дает возможность вывести в таблицу контролируемых параметров Loc из полного списка доступных параметров (нажав правой кнопкой мыши на поле отображения параметров), либо вывести нужный, заранее сохраненный набор параметров. В таблице отображаются текущие значения выбранных параметров, а также графическое соответствие текущего значения относительно заданных допусков.

В нижней части окна есть возможность ввести значения параметров конфигурации отдельных устройств радиомаяка. В данном окне можно вызвать параметры, задающие фазы выходных сигналов каждого выхода передатчиков по обоим комплектам. Фаза может быть задана по каждому выходу ПРД отдельно в диапазоне минус 180,0...+179,9 градусов с шагом 0,1 градус. Эти параметры необходимы для проведения процесса фазирования ФАР передающих антенн.

Вызванный набор параметров может быть сохранен и помещен в виде кнопки под какимлибо именем с тем, чтобы впоследствии его можно было вызвать нажатием на соответствующую

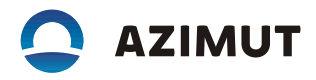

кнопку. Предустановленные кнопки наборов параметров можно корректировать (удалять, перемещать) и создавать новые.

| Узел                          |                                        |          |          | ( ) ( ) ( ) ( ) ( ) ( ) ( ) ( ) ( ) ( ) |                 |       |                 |
|-------------------------------|----------------------------------------|----------|----------|-----------------------------------------|-----------------|-------|-----------------|
|                               | Имя параметра                          | Значение | Ед. изм. | Мин.                                    | Диапазон        | Макс. |                 |
| УК1 С                         | Смещение линии курса                   | -0.2     | м        | -5.0 —                                  |                 | 5.0   | Аперт УК1       |
| УК1 Ч                         | -<br>Увствительность к смещению (мин)  | 0.144    | ргм/м    | 0.131 —                                 |                 | 0.160 | Аперт УК2       |
| УК1 Ч                         | -<br>увствительность к смещению (макс) | 0.147    | ргм/м    | 0.131 —                                 |                 | 0.160 | Вынос 1         |
| УК1 ∆                         | 1 УК/ШК (мин)                          | 23.0     | дБ       | 10.0 —                                  |                 | 50.0  | Вынос 2         |
| УК1 Δ                         | )<br>УК/ШК (макс)                      | 37.3     | дБ       | 10.0 —                                  |                 | 50.0  |                 |
| УК1 У                         | /ровень ВЧ (мин)                       | 44.79    | дБ       | 42.9 —                                  |                 | 63.5  | Версия прошивки |
| укі у                         | /ровень ВЧ (макс)                      | 60.48    | дБ       | 42.9 —                                  |                 | 63.5  | Температура ПРД |
| УК1 С                         | СГМ УК (мин)                           | 39.8     | %        | 36.0 —                                  |                 | 44.0  | КСВ ПРД         |
| УК1 С                         | СГМ УК (макс)                          | 39.8     | %        | 36.0 —                                  |                 | 44.0  | 238 N0          |
| УК1 С                         | ГМ ШК (мин)                            | 39.8     | %        | 36.0 —                                  |                 | 44.0  |                 |
| УК1 С                         | ГГМ ШК (макс)                          | 39.9     | %        | 36.0 —                                  |                 | 44.0  | Коды состояния  |
| УК1 Р                         | ҮГМ (мин)                              | 22.71    | %        | 16.00 —                                 |                 | 44.0  |                 |
| УК1 Р                         | РГМ (макс)                             | 39.56    | %        | 16.00 —                                 |                 | 44.0  |                 |
| УК1 С                         | Этклонение фазы по всем ПРД            | 1.0      | ٥        | 0 -                                     |                 | 20    |                 |
| УК1 С                         | Этклонение мощности по всем ПРД        | 3.3      | %        | 0 —                                     |                 | 30    | Добавить наб    |
| Узел                          | Имя парамет                            | rpa      |          | 3н                                      | ачение Ед. изм. |       | Фаза Осн ПРЛ    |
| ПРД5                          | Фаза канала 1 осн. конф.               |          |          |                                         | 0.0 °           |       |                 |
| ПРД5 Фаза канала 2 осн. конф. |                                        |          |          |                                         | 0.0 °           |       | Лобавить наб    |

Рисунок 2.10 - Вкладка «Контроль и управление»

2.7 Из программы ОКО можно вызвать программу РКО системы питания шкафа, нажав на виртуальную кнопку «Электропитание», расположенную под кнопкой «Loc» (рисунок 2.11)

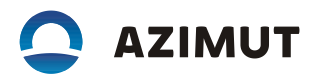

| 📿 ОКО МАРМ          |                        | - • •    |  |  |  |  |
|---------------------|------------------------|----------|--|--|--|--|
| Сервис В            | Вид Настройки          | <b>A</b> |  |  |  |  |
| Управлен            | ние Оборудование ТУ-ТС |          |  |  |  |  |
|                     | S/27/                  |          |  |  |  |  |
|                     | Loc Вкл Откл ТУ-ТС     | < 🛕      |  |  |  |  |
|                     | Электропитание         | <        |  |  |  |  |
|                     | ДГУ ТУ-ТС              | <        |  |  |  |  |
|                     | Контейнер              | <        |  |  |  |  |
|                     | GP ВКЛ ОТКЛ ТУ-ТС-     | <        |  |  |  |  |
| Ð                   | DME/NL                 | <        |  |  |  |  |
| + Na                | ач Вкл Откл            |          |  |  |  |  |
| Пользователь: admin |                        |          |  |  |  |  |

Рисунок 2.11 – Функциональная схема системы питания шкафа

В окне РКО «Электропитание» отображается функциональная схема системы питания шкафа, приведенной на рисунке 2.11.

На этой схеме отображается состояние устройств, переключателей и цепей системы электропитания шкафа:

- красным цветом аварийные цепи и устройства,
- зеленым цветом цепи и устройства, имеющие состояние нормы,
- серым цветом цепи и устройства, состояние которых неопределенно.

Из программы ОКО можно вызвать программу РКО аппаратуры жизнеобеспечения контейнера, нажав на виртуальную кнопку «Контейнер», расположенную под кнопкой «Loc».